## **IP-LOOM SETUP**

The IP-Loom enables the Elite-S Upload/Download Software package, to program an Elite-S control system over the Internet, through an IP-Module.

Please note, to configure the system to perform this task requires advance IT knowledge and ability. The AAP support staff will be unable to help in this configuration, as it involves 3rd party hardware.

Required items: 1 x ESL, Elite-S or Elite-S-Lite 1 x IP-Module 1 x IP-Loom 1 x PC/MAC with Ethernet Port and web browser 1 x 3rd Party Router (with a spare LAN port) AAP will not be able to help you configure any 3rd party hardware.

1. Hardware Setup

Plug into LAN port on PC or MAC

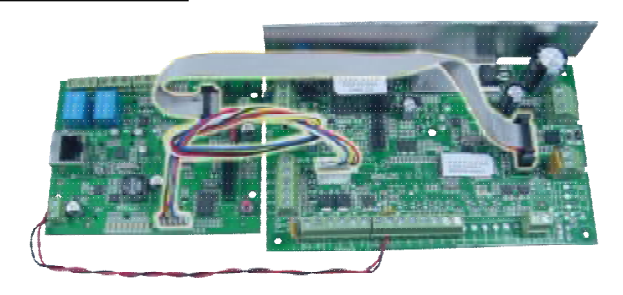

Note. For initial configuration, it is recommend to connect the IP-Module directly to a computer, rather than go through other network equipment.

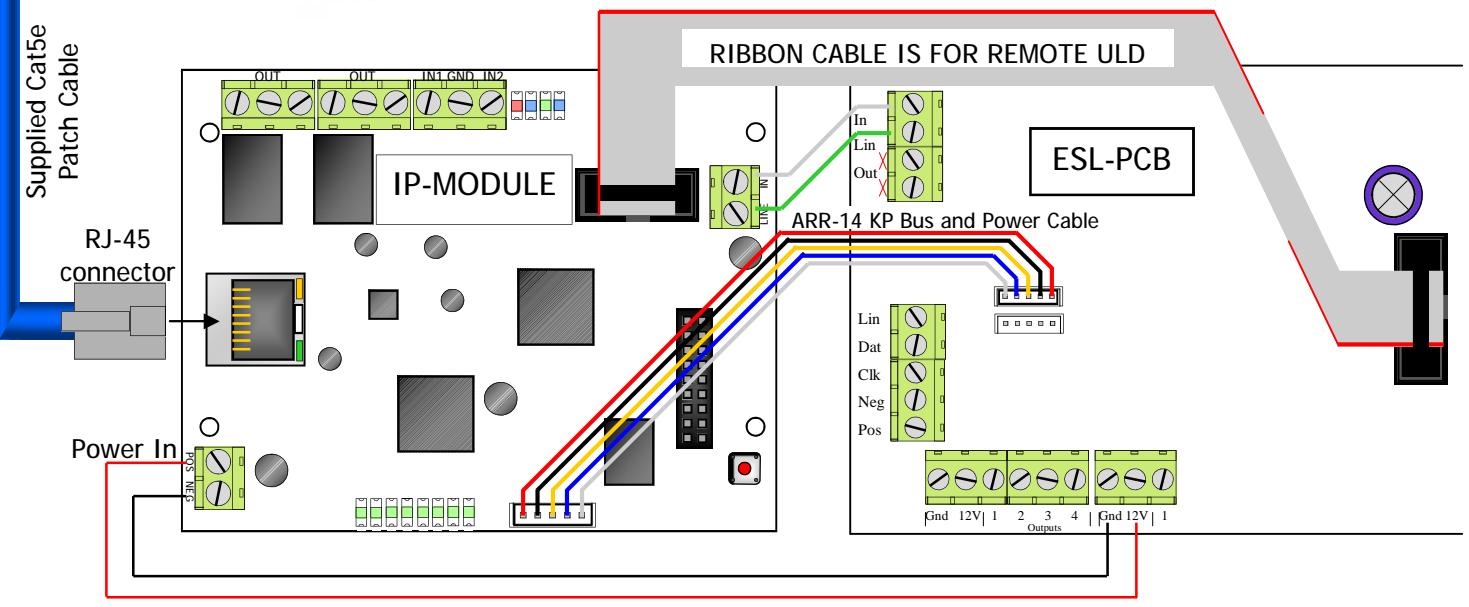

Optional Power (if ARR-14 is not fitted): 10-15 VDC 300mA

## Resetting

Warning, performing a Reset will wipe all programming fields and return the IP-Module back to factory default. This includes returning it's IP address back to (192.168.1.100).

To reset simply press and hold the reset button 💽 until the LED turns Off. (about 5 second)

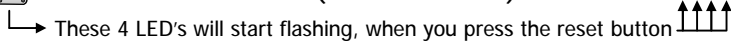

| 2. Open your web browser:                                                                                                    |                                                                                                    |
|----------------------------------------------------------------------------------------------------|----------------------------------------------------------------------------------------------------|
| Internet Explorer, Safari, Fire-Fox or Google Chrome                                                                                                    | AAP IP Module Setup                                                                                                    |
| ······································                                                                                                    |                                                                                                    |
|                                                                                                    | Vor 2.10, 2967 2015 160 17 08100142<br>Vor 2 10, 10 19 10 10 142                                                                                                    |
| 3. In your Web Browser type the address of the IP-Module                                                                                                    | Logia                                                                                                    |
| http://192.168.1.100 then enter                                                                                                    | 1                                                                                                    |
| (192.168.1.100 is the default IP address)                                                                                                    | Test Tax Readont - 137 FERRER-48 INVECT-15 ABR PER-PROPERTY<br>Test Ander - 147 (20-17)-00-00-15                                                                                                    |
| If your web browser can not find the IP-Module.                                                                                                    | serial : 194294100)                                                                                                    |
| a different IP address may have been assigned                                                                                                    | 37 address : 132.158.1.1.00 (9607)                                                                                                    |
| You may need to Reset the unit back to factory default                                                                                                    | Performs (135.25.05.0<br>Pri Gateway 1182.166.1.100                                                                                                    |
|                                                                                                    | 5er Dathewy - 8.06.0.0<br>2011 1 17 - 8.6.5.2                                                                                                    |
|                                                                                                    | 188 3 79 (0.0.0.0<br>Publ Server : 181.08.96.98                                                                                                    |
|                                                                                                    | Protocol ( CSV IP JLUM)<br>Burtor Bolzy ( 126 Seconds                                                                                                    |
| 4. When the page opens click on Login ————————————————————————————————————                                                                                                    | Ranter Reset - 10 Highwites<br>DF Poll timer - 10 Second                                                                                                    |
|                                                                                                    | Burt Londer : VI. 85. 827<br>eremon : VI. 60                                                                                                    |
|                                                                                                    | Less fessege + 0 Geys 8 Hours 0 Him 10 Des Age                                                                                                    |
|                                                                                                    |                                                                                                    |
|                                                                                                    |                                                                                                    |
|                                                                                                    |                                                                                                    |
| 5. Click in the Password box and type in the System Password                                                                                                    | Password                                                                                                    |
| <b>000000</b> then enter (000000 is the default system password)                                                                                                    |                                                                                                    |
|                                                                                                    |                                                                                                    |
|                                                                                                    |                                                                                                    |
|                                                                                                    | Network Passwords CID Settings Mobile APP Inputs/Relays Perso                                                                                                    |
|                                                                                                    |                                                                                                    |
| 6. Setup the IP-Modules Network details, to suit the Router configuration                                                                                                    | on.                                                                                                    |
| -DHCP (it is recommended to Disable/Un-tick this)                                                                                                    | MAC Address HostName Enable DHCP                                                                                                    |
| -Pri Gateway (Primary Gateway)                                                                                                    | Point City                                                                                                    |
| -IP Addr (IP Address)                                                                                                    | IP Addr Pri Gateway DNS 1 IP                                                                                                    |
| -DNS 1 and DNS 2                                                                                                    | - 132.130.1100 (32.100.1101) 0.000                                                                                                    |
| -Mask (Subnet Mask)                                                                                                    | Nesk Sec Getaway DNS 2 IP                                                                                                    |
| mask (oublict mask)                                                                                                    | • 435-235-255.0 U.U.U.U                                                                                                    |
| Note Pouter configuration is an advanced step AAD can not help with                                                                                                    | Router On Delay Meb Port ULD Port                                                                                                    |
| Note. Router configuration, is an auvanced step AAP can not help with.                                                                                                    | Sec ou Such                                                                                                    |
|                                                                                                    |                                                                                                    |
|                                                                                                    | Save & Restart - click and all settings on all page have                                                                                                    |
| This is a specific port that must be opened and port                                                                                                    |                                                                                                    |
| forwarded in the Router to the IP-Modules, IP Address.                                                                                                    |                                                                                                    |
|                                                                                                    |                                                                                                    |
| 8. Click Save and Restart                                                                                                    | /                                                                                                    |
|                                                                                                    |                                                                                                    |
| 9. Patch the IP-Module into the Router/Network                                                                                                    |                                                                                                    |
|                                                                                                    |                                                                                                    |
|                                                                                                    | Upload Download                                                                                                    |
| 10. Open ULD16 (Elite S Upload/Download Software)                                                                                                    | Upload Download                                                                                                    |
| 10. Open ULD16 (Elite S Upload/Download Software)                                                                                                    | Upload Download                                                                                                    |
| 10. Open ULD16 (Elite S Upload/Download Software)<br>Download the software here: <u>www.aap.co.nz/ULD16</u>                                                                                                    | Upload Download                                                                                                    |
| <ul> <li>10. Open ULD16 (Elite S Upload/Download Software)<br/>Download the software here: <u>www.aap.co.nz/ULD16</u></li> <li>11. Enter User Name: ELITES &amp; Descuerd: ELITES</li> </ul>                                                                                                    | Upload Download                                                                                                    |
| <ul> <li>10. Open ULD16 (Elite S Upload/Download Software)<br/>Download the software here: <u>www.aap.co.nz/ULD16</u></li> <li>11. Enter User Name: ELITES &amp; Password: ELITES —</li> </ul>                                                                                                    | Upload Download                                                                                                    |
| <ul> <li>10. Open ULD16 (Elite S Upload/Download Software)<br/>Download the software here: <u>www.aap.co.nz/ULD16</u></li> <li>11. Enter User Name: ELITES &amp; Password: ELITES</li></ul>                                                                                                    | Upload Download                                                                                                    |
| <ul> <li>10. Open ULD16 (Elite S Upload/Download Software)<br/>Download the software here: <u>www.aap.co.nz/ULD16</u></li> <li>11. Enter User Name: ELITES &amp; Password: ELITES —</li> <li>12. With ULD16 open, click on Communications —</li> </ul>                                                                                                    | Upload Download                                                                                                    |
| <ul> <li>10. Open ULD16 (Elite S Upload/Download Software)<br/>Download the software here: <u>www.aap.co.nz/ULD16</u></li> <li>11. Enter User Name: ELITES &amp; Password: ELITES</li></ul>                                                                                                    | Upload Download<br>***** *******************************                                                                                                    |
| <ul> <li>10. Open ULD16 (Elite S Upload/Download Software)<br/>Download the software here: <u>www.aap.co.nz/ULD16</u></li> <li>11. Enter User Name: ELITES &amp; Password: ELITES —</li></ul>                                                                                                    | Upload Download<br>***** *******************************                                                                                                    |
| <ul> <li>10. Open ULD16 (Elite S Upload/Download Software)<br/>Download the software here: www.aap.co.nz/ULD16</li> <li>11. Enter User Name: ELITES &amp; Password: ELITES —</li></ul>                                                                                                    | Upload Download<br>*****<br>'Inser<br>*****<br>******                                                                                                    |
| <ul> <li>10. Open ULD16 (Elite S Upload/Download Software)<br/>Download the software here: www.aap.co.nz/ULD16</li> <li>11. Enter User Name: ELITES &amp; Password: ELITES</li> <li>12. With ULD16 open, click on Communications</li> <li>Then on Source</li> <li>Then choose TCP/IP and Done</li> </ul>                                                                                                    | Upload Download<br>**1* -4                                                                                                    |
| <ul> <li>10. Open ULD16 (Elite S Upload/Download Software)<br/>Download the software here: www.aap.co.nz/ULD16</li> <li>11. Enter User Name: ELITES &amp; Password: ELITES</li> <li>12. With ULD16 open, click on Communications</li></ul>                                                                                                    | Upload Download<br>+ 1 - J<br>                                                                                                    |
| <ul> <li>10. Open ULD16 (Elite S Upload/Download Software)<br/>Download the software here: www.aap.co.nz/ULD16</li> <li>11. Enter User Name: ELITES &amp; Password: ELITES</li> <li>12. With ULD16 open, click on Communications<br/>Then on Source<br/>Then choose TCP/IP and Done</li> <li>13. On a local Network, you can put IP-Module's IP Address here.<br/>Or Remotely put the Public IP Address or DNS name in.</li> </ul>                                                                                                    | Upload Download<br>+ 1 + J + J + J + J + J + J + J + J + J                                                                                                    |
| <ul> <li>10. Open ULD16 (Elite S Upload/Download Software)<br/>Download the software here: www.aap.co.nz/ULD16</li> <li>11. Enter User Name: ELITES &amp; Password: ELITES</li> <li>12. With ULD16 open, click on Communications<br/>Then on Source<br/>Then choose TCP/IP and Done</li> <li>13. On a local Network, you can put IP-Module's IP Address here.<br/>Or Remotely put the Public IP Address or DNS name in.</li> </ul>                                                                                                    | Upload Download       *****       *****       *****       *****       *****       *****       *****       *****       *****       *****       *****       *****       ******       *******       ******       ******       *******       *******       ************************************                                                                                                    |
| <ul> <li>10. Open ULD16 (Elite S Upload/Download Software)<br/>Download the software here: www.aap.co.nz/ULD16</li> <li>11. Enter User Name: ELITES &amp; Password: ELITES</li> <li>12. With ULD16 open, click on Communications<br/>Then on Source<br/>Then choose TCP/IP and Done</li> <li>13. On a local Network, you can put IP-Module's IP Address here.<br/>Or Remotely put the Public IP Address or DNS name in.</li> <li>14. Put in the ULD Port number (from step 7.)</li> </ul>                                              | Upload Downlead         *****         *****         *****         *****         *****         *****         *****         *****         *****         *****         *****         *****         *****         *****         *****         ******         ******         ************************************                                                                                                    |
| <ul> <li>10. Open ULD16 (Elite S Upload/Download Software)<br/>Download the software here: www.aap.co.nz/ULD16</li> <li>11. Enter User Name: ELITES &amp; Password: ELITES</li> <li>12. With ULD16 open, click on Communications<br/>Then on Source<br/>Then choose TCP/IP and Done</li> <li>13. On a local Network, you can put IP-Module's IP Address here.<br/>Or Remotely put the Public IP Address or DNS name in.</li> <li>14. Put in the ULD Port number (from step 7.)</li> </ul>                                              | Upload Downlead         *****         *****         *****         *****         *****         *****         *****         *****         *****         *****         *****         *****         *****         *****         *****         ******         ************************************                                                                                                    |
| <ul> <li>10. Open ULD16 (Elite S Upload/Download Software)<br/>Download the software here: www.aap.co.nz/ULD16</li> <li>11. Enter User Name: ELITES &amp; Password: ELITES</li></ul>                                                                                                    | Upload Download         ************************************                                                                                                    |
| <ul> <li>10. Open ULD16 (Elite S Upload/Download Software)<br/>Download the software here: www.aap.co.nz/ULD16</li> <li>11. Enter User Name: ELITES &amp; Password: ELITES</li></ul>                                                                                                    | Upload Download         ************************************                                                                                                    |
| <ul> <li>10. Open ULD16 (Elite S Upload/Download Software)<br/>Download the software here: www.aap.co.nz/ULD16</li> <li>11. Enter User Name: ELITES &amp; Password: ELITES</li> <li>12. With ULD16 open, click on Communications<br/>Then on Source<br/>Then choose TCP/IP and Done</li> <li>13. On a local Network, you can put IP-Module's IP Address here.<br/>Or Remotely put the Public IP Address or DNS name in.</li> <li>14. Put in the ULD Port number (from step 7.)</li> <li>15. Connection should now be ready.</li> </ul> | Upload Download       ************************************                                                                                                    |
| <ul> <li>10. Open ULD16 (Elite S Upload/Download Software)<br/>Download the software here: www.aap.co.nz/ULD16</li> <li>11. Enter User Name: ELITES &amp; Password: ELITES</li> <li>12. With ULD16 open, click on Communications<br/>Then on Source<br/>Then choose TCP/IP and Done</li> <li>13. On a local Network, you can put IP-Module's IP Address here.<br/>Or Remotely put the Public IP Address or DNS name in.</li> <li>14. Put in the ULD Port number (from step 7.)</li> <li>15. Connection should now be ready.</li> </ul> | Upiload Downlead         ************************************                                                                                                    |
| <ul> <li>10. Open ULD16 (Elite S Upload/Download Software)<br/>Download the software here: www.aap.co.nz/ULD16</li> <li>11. Enter User Name: ELITES &amp; Password: ELITES</li> <li>12. With ULD16 open, click on Communications<br/>Then on Source<br/>Then choose TCP/IP and Done</li> <li>13. On a local Network, you can put IP-Module's IP Address here.<br/>Or Remotely put the Public IP Address or DNS name in.</li> <li>14. Put in the ULD Port number (from step 7.)</li> <li>15. Connection should now be ready.</li> </ul> | Upload Download         ** 1*         ** 1*         ** 1*         ** 1*         ** 1*         ** 1*         ** 1*         ** 1*         ** 1*         ** 1*         ** 1*         ** 1*         ** 1*         ** 1*         ** 1*         ** 1*         ** 1*         ** 1*         ** 1*         ** 1*         ** 1*         ** 1*         ** 1*         ** 1*         ** 1*         ** 1*         ** 1*         ** 1*         ** 1*         ** 1*         ** 1*         ** 1*         ** 1*         ** 1*         ** 1*         ** 1*         ** 1*         ** 1*         ** 1*         ** 1*         ** 1*         ** 1*         ** 1*         ** 1*         ** 1*         ** 1*         ** 1*         ** 1*         ** 1*         ** 1*                                                                    |
| <ul> <li>10. Open ULD16 (Elite S Upload/Download Software)<br/>Download the software here: www.aap.co.nz/ULD16</li> <li>11. Enter User Name: ELITES &amp; Password: ELITES</li> <li>12. With ULD16 open, click on Communications<br/>Then on Source<br/>Then choose TCP/IP and Done</li> <li>13. On a local Network, you can put IP-Module's IP Address here.<br/>Or Remotely put the Public IP Address or DNS name in.</li> <li>14. Put in the ULD Port number (from step 7.)</li> <li>15. Connection should now be ready.</li> </ul> | Upload Downlead           ** 1*           ** 1*           ** 1*           ** 1*           ** 1*           ** 1*           ** 1*           ** 1*           ** 1*           ** 1*           ** 1*           ** 1*           ** 1*           ** 1*           ** 1*           ** 1*           ** 1*           ** 1*           ** 1*           ** 1*           ** 1*           ** 1*           ** 1*           ** 1*           ** 1*           ** 1*           ** 1*           ** 1*           ** 1*           ** 1*           ** 1*           ** 1*           ** 1*           ** 1*           ** 1*           ** 1*           ** 1*           ** 1*           ** 1*           ** 1*           ** 1*           ** 1*           ** 1*           ** 1*           ** 1*           ** 1*           * 1* <t< td=""></t<> |
| <ul> <li>10. Open ULD16 (Elite S Upload/Download Software)<br/>Download the software here: www.aap.co.nz/ULD16</li> <li>11. Enter User Name: ELITES &amp; Password: ELITES</li> <li>12. With ULD16 open, click on Communications<br/>Then on Source<br/>Then choose TCP/IP and Done</li> <li>13. On a local Network, you can put IP-Module's IP Address here.<br/>Or Remotely put the Public IP Address or DNS name in.</li> <li>14. Put in the ULD Port number (from step 7.)</li> <li>15. Connection should now be ready.</li> </ul> | Upload Downlead           ** 1*           ** 1*           ** 1*           ** 1*           ** 1*           ** 1*           ** 1*           ** 1*           ** 1*           ** 1*           ** 1*           ** 1*           ** 1*           ** 1*           ** 1*           ** 1*           ** 1*           ** 1*           ** 1*           ** 1*           ** 1*           ** 1*           ** 1*           ** 1*           ** 1*           ** 1*           ** 1*           ** 1*           ** 1*           ** 1*           ** 1*           ** 1*           ** 1*           ** 1*           ** 1*           ** 1**           ** 1**           ** 1**           ** 1**           ** 1**           ** 1**           ** 1**           ** 1**           ** 1***           ** 1**********************************     |
| <ul> <li>10. Open ULD16 (Elite S Upload/Download Software)<br/>Download the software here: www.aap.co.nz/ULD16</li> <li>11. Enter User Name: ELITES &amp; Password: ELITES</li> <li>12. With ULD16 open, click on Communications<br/>Then on Source<br/>Then choose TCP/IP and Done</li> <li>13. On a local Network, you can put IP-Module's IP Address here.<br/>Or Remotely put the Public IP Address or DNS name in.</li> <li>14. Put in the ULD Port number (from step 7.)</li> <li>15. Connection should now be ready.</li> </ul> | Upload Downlead           ************************************                                                                                                    |
| <ul> <li>10. Open ULD16 (Elite S Upload/Download Software)<br/>Download the software here: www.aap.co.nz/ULD16</li> <li>11. Enter User Name: ELITES &amp; Password: ELITES</li> <li>12. With ULD16 open, click on Communications<br/>Then on Source<br/>Then choose TCP/IP and Done</li> <li>13. On a local Network, you can put IP-Module's IP Address here.<br/>Or Remotely put the Public IP Address or DNS name in.</li> <li>14. Put in the ULD Port number (from step 7.)</li> <li>15. Connection should now be ready.</li> </ul> | Upload Downlead           ************************************                                                                                                    |
| <ul> <li>10. Open ULD16 (Elite S Upload/Download Software)<br/>Download the software here: www.aap.co.nz/ULD16</li> <li>11. Enter User Name: ELITES &amp; Password: ELITES</li> <li>12. With ULD16 open, click on Communications<br/>Then on Source<br/>Then choose TCP/IP and Done</li> <li>13. On a local Network, you can put IP-Module's IP Address here.<br/>Or Remotely put the Public IP Address or DNS name in.</li> <li>14. Put in the ULD Port number (from step 7.)</li> <li>15. Connection should now be ready.</li> </ul> | Upioad Download           ************************************                                                                                                    |
| <ul> <li>10. Open ULD16 (Elite S Upload/Download Software)<br/>Download the software here: www.aap.co.nz/ULD16</li> <li>11. Enter User Name: ELITES &amp; Password: ELITES</li> <li>12. With ULD16 open, click on Communications<br/>Then on Source<br/>Then choose TCP/IP and Done</li> <li>13. On a local Network, you can put IP-Module's IP Address here.<br/>Or Remotely put the Public IP Address or DNS name in.</li> <li>14. Put in the ULD Port number (from step 7.)</li> <li>15. Connection should now be ready.</li> </ul> | Upicad Dawnicad           ** **           **           **           **           **           **           **           **           **           **           **           **           **           **           **           **           **           **           **           **           **           **           **           **           ************************************                                                                                                    |

l